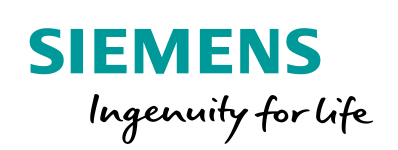

Industry Online Support

ale-

NEWS

2

# **Basic Positioner (EPos) in SINAMICS V90 PN**

SINAMICS V90 PROFINET Version

https://support.industry.siemens.com/cs/ww/en/view/109747750

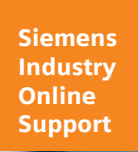

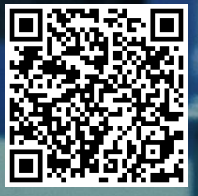

# Warranty and liability

#### Note The Application Examples are not binding and do not claim to be complete regarding the circuits shown, equipping and any eventuality. The Application Examples do not represent customer-specific solutions. They are only intended to provide support for typical applications. You are responsible for ensuring that the described products are used correctly. These Application Examples do not relieve you of the responsibility to use safe practices in application, installation, operation and maintenance. When using these Application Examples, you recognize that we cannot be made liable for any damage/claims beyond the liability clause described. We reserve the right to make changes to these Application Examples at any time without prior notice. If there are any deviations between the recommendations provided in these Application Examples and other Siemens publications - e.g. Catalogs - the contents of the other documents have priority. We do not accept any liability for the information contained in this document. Any claims against us - based on whatever legal reason - resulting from the use of the examples, information, programs, engineering and performance data etc., described in this Application Example shall be excluded. Such an exclusion shall not apply in the case of mandatory liability, e.g. under the German Product Liability Act ("Produkthaftungsgesetz"), in case of intent, gross negligence, or injury of life, body or health, guarantee for the quality of a product, fraudulent concealment of a deficiency or breach of a condition which goes to the root of the contract ("wesentliche Vertragspflichten"). The damages for a breach of a substantial contractual obligation are, however, limited to the foreseeable damage, typical for the type of contract, except in the event of intent or gross negligence or injury to life, body or health. The above provisions do not imply a change of the burden of proof to your detriment. Any form of duplication or distribution of these Application Examples or excerpts hereof is prohibited without the expressed consent of the Siemens AG. Security Siemens provides products and solutions with industrial security functions that informasupport the secure operation of plants, systems, machines and networks. tion In order to protect plants, systems, machines and networks against cyber threats, it is necessary to implement - and continuously maintain - a holistic, state-of-the-art industrial security concept. Siemens' products and solutions only form one element of such a concept. Customer is responsible to prevent unauthorized access to its plants, systems, machines and networks. Systems, machines and components should only be connected to the enterprise network or the internet if and to the extent necessary and with appropriate security measures (e.g. use of firewalls and network segmentation) in place. Additionally, Siemens' guidance on appropriate security measures should be taken into account. For more information about industrial security, please visit http://www.siemens.com/industrialsecurity. Siemens' products and solutions undergo continuous development to make them more secure. Siemens strongly recommends to apply product updates as soon as available and to always use the latest product versions. Use of product versions that are no longer supported, and failure to apply latest updates may increase customer's exposure to cyber threats. To stay informed about product updates, subscribe to the Siemens Industrial Security RSS Feed under http://www.siemens.com/industrialsecurity.

# **Table of contents**

| Warr | anty and                     | liability                                                                                                  | 2                |
|------|------------------------------|----------------------------------------------------------------------------------------------------|------------------|
| 1    | Task                         |                                                                                                    | 4                |
|      | 1.1                          | Overview                                                                                                   | 4                |
| 2    | Solutior                     | ٦                                                                                                    | 5                |
|      | 2.1<br>2.2<br>2.2.1<br>2.2.2 | Solution overview<br>Hardware and Software Components<br>Validity<br>Used Components                       | 5<br>6<br>6      |
| 3    | Basics .                     |                                                                                                    | 7                |
|      | 3.1<br>3.2<br>3.2.1<br>3.2.2 | Basics regarding SINAMICS V90 PN version<br>Installation and startup<br>Hardware installation<br>Trial-run | 7<br>8<br>8<br>8 |
| 4    | Configuration                |                                                                                                    |                  |
|      | 4.1<br>4.2                   | Configurations via V-ASSISTANT<br>Configurations via TIA Portal V141                                       | 9<br>3           |
| 5    | Operatio                     | on of the application1                                                                                     | 8                |
|      | 5.1<br>5.1.1<br>5.1.2        | Scenario A (with FB284)                                                                                    | 8<br>8<br>2      |
| 6    | Append                       | ix2                                                                                                    | 9                |
|      | 6.1<br>6.2<br>6.3<br>6.4     | Service and Support                                                                                        | :9<br>:0<br>:0   |

# 1 Task

# 1.1 Overview

#### Introduction

Basic positioner (EPos) is one of the two basic control modes for SINAMICS V90 PROFINET version. In this manual, the basic application of the basic positioner (EPos) in SINAMICS V90 PN will be described in detail.

#### Overview of the automation task

The figure below provides an overview of the automation task. Figure 1-1

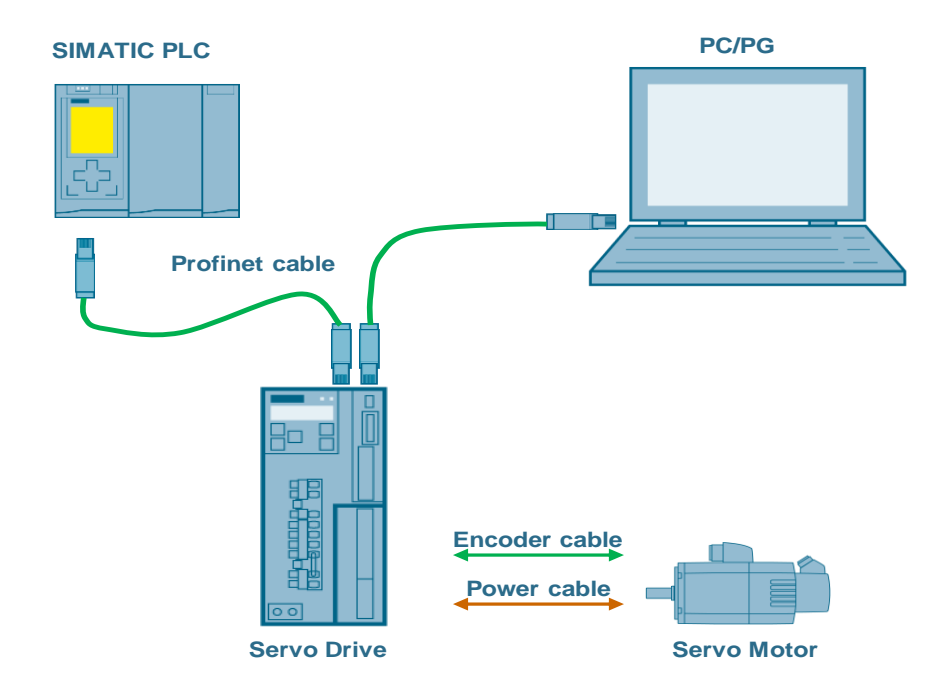

# 2 Solution

# 2.1 Solution overview

## **Schema Display**

The following figure displays the most important components of the solution: Figure 2-1

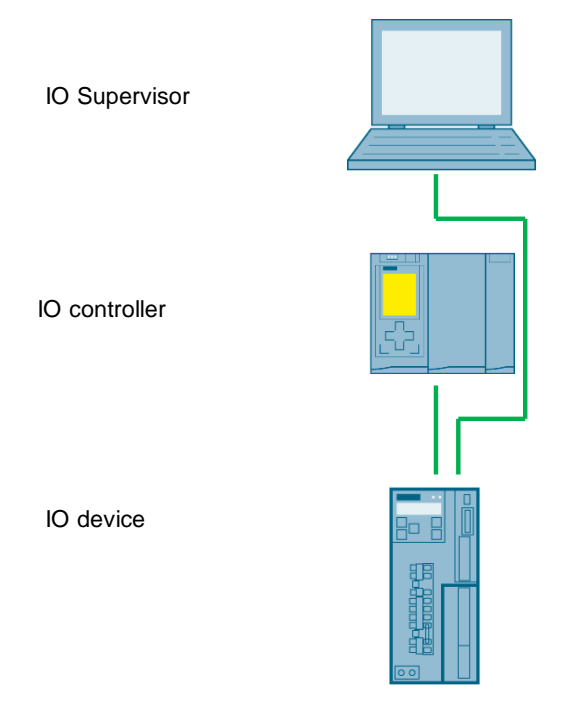

## Delimitation

This application does not include a description of

- PROFINET communication
- SINAMICS V90 PN version
- BOP operation

Basic knowledge of these topics is assumed.

## **Required knowledge**

Basic knowledge on TIA Portal is assumed.

# 2.2 Hardware and Software Components

# 2.2.1 Validity

This application example is valid for

- TIA Portal V14
- S7-1200/1500/300/400 CPU with PN interface
- SINAMICS V90 PN FW V10002.4 or newer
- SIMOTICS S-1FL6 Li motor

## 2.2.2 Used Components

The application was generated with the following components:

#### Hardware components

## Table 2-1

| Component                       | No. | Article number     | Note   |
|---------------------------------|-----|--------------------|--------|
| SIMATIC S7-1500<br>CPU1511 1-PN | 1   | 6ES7511-1AK00-0AB0 | V1.7   |
| SINAMICS V90 PN 200V            | 1   | 6SL3210-5FB10-1UF0 | 0.4 kW |
| SIMOTICS S-1FL6 Li<br>motor     | 1   | 1FL6024-2AF21-1AA1 | 0.4 kW |

## Standard software components

Table 2-2

| Component            | No. | Article number | Note        |
|----------------------|-----|----------------|-------------|
| TIA Portal           | 1   |                | V14         |
| SINAMICS V-ASSISTANT | 1   |                | V1.05.00.00 |

## Sample files and projects

The following list includes all files and projects that are used in this example. Table 2-3

| Component                               | Note                                 |
|-----------------------------------------|--------------------------------------|
| 109747750_V90_EPos_Test_CODE.zip        | TIA Project file                     |
| 109747750_V90_EPos_Test_V-ASSISTANT.zip | SINAMICS V-ASSISTANT Project<br>file |
| 109747750_V90_EPos_DOC_v10_en.pdf       | Reference document                   |

# 3 Basics

# 3.1 Basics regarding SINAMICS V90 PN version

## **Supported Telegrams**

When SINAMICS V90 PN is working in EPos mode, the following telegrams are supported:

- Standard telegram 7
- Standard telegram 9
- Siemens telegram 110
- Siemens telegram 111

Among these four telegrams, telegram 111 is the factory default telegram and also the mostly frequently used one. Thus, the Siemens telegram 111 will be used in this basic application.

## Number of IO devices

When the basic positioner (EPos mode) is used in SINAMICS V90 PN, number of IO device depends on the number of slaves supported by the controller; for example, SIMATIC S7-1200 supports maximally 16 slaves including the CPU itself.

# 3.2 Installation and startup

# 3.2.1 Hardware installation

The figure below shows the hardware configuration of the application:

# CAUTION Wrong wiring can damage the drive! In this application, the one phase 230V power supply is used. It is a must for you to check the supply voltage; otherwise, the drive can be damaged!

Figure 3-1

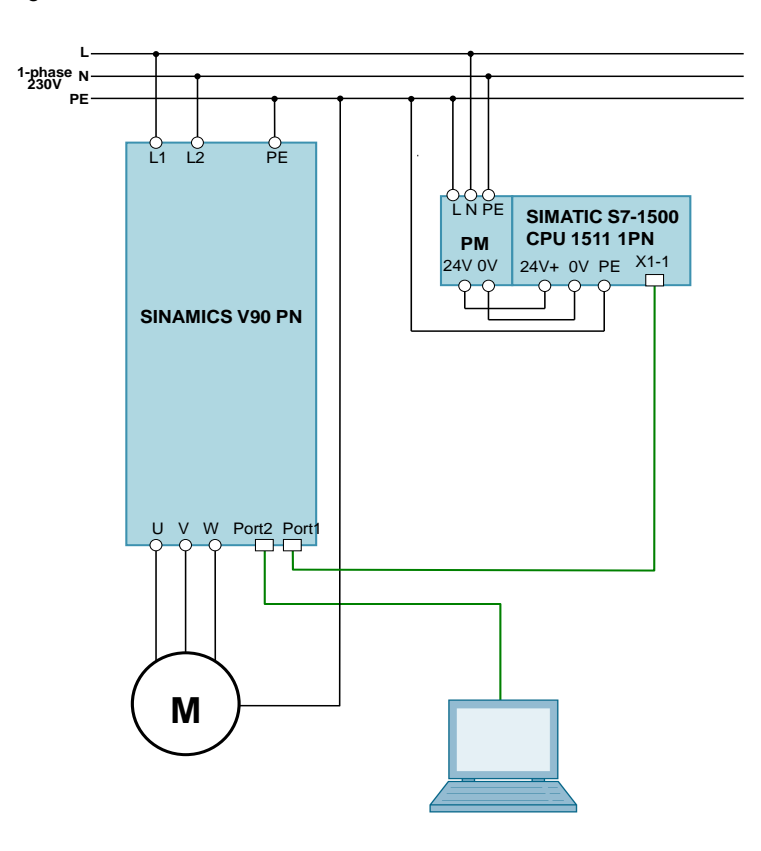

# 3.2.2 Trial-run

| Table 3-1 Tr | ial-run |
|--------------|---------|
|--------------|---------|

| Nr. | Action                                                                  | Remarks                               |
|-----|-------------------------------------------------------------------------|---------------------------------------|
| 1.  | Set drive parameter p29108 to be 1.                                     | JOG function is enabled when p29108=1 |
| 2.  | Switch to JOG menu with drive BOP operation.                            |                                       |
| 3.  | Press $\blacktriangle$ or $\blacktriangledown$ button to run the motor. | Check if the motor can run properly.  |

# 4 Configuration

In this section, the configurations from V-ASSISTANT side as well as from the TIA Portal V14 will be described in details. The used telegram is telegram 111.

# 4.1 Configurations via V-ASSISTANT

Step Description Go online with V-ASSISTANT 1. to start this software: Double-click the V-ASSISTANT icon elect working mode SINAMICS V90, Order NO.:6SL3210-5FB10-4UF1, V10002  $\overline{(2)}$ Online Offline Select language: sh 🔹 OK M Select the "Online" working mode. Normally, the online mode is the default 1. working mode. 2. If the USB communication is okay, the drive information will be displayed. Click the "OK" button to proceed. 3. 2. Change control mode When the V-ASSISTANT has been successfully connected to SINAMICS V90 servo drive, you need to change the control mode from S mode to EPos mode firstly: Control Mode The Speed control (S) Speed control (S) Open the drop-down list. 1. 2. Select "Basic positioner control (EPOS)". NOTICE: Change of the control mode needs a restart of servo drive, so the parameters must be saved before drive restart.

Table 4-1 Configurations via V-ASSISTANT

| Step | Description                                                                                                    |
|------|----------------------------------------------------------------------------------------------------|
| 3.   | Configure telegram<br>After successfully switching to EPos mode, you can select the telegram<br>according to actual application:                                                                                                    |
|      | Alex Unglicit     Alex Unglicit     Alex Un |
| 4.   | 1. Click "Select telegram".         2. Select a telegram from the drop-down list. In this example application document, we will keep the default telegram 111.         Configure network settings                                                                                                    |
|      | The following parameters can be configured with the V-ASSISTANT from the PROFINET settings menu field:                                                                                                    |
|      | Set PROFINET      Set Thought     Set Thought     Set Tho |
|      | <ol> <li>Click "Configure network".</li> <li>Input a device name for SINAMICS V90 PN servo drive currently connected.</li> <li>Input valid IP address for the servo drive.</li> <li>Click the "Save and active" button.</li> </ol>                                                                                                    |

| Step | Description                                                                                                    |
|------|----------------------------------------------------------------------------------------------------|
| 5.   | <b>Configure mechanism</b><br>Set relevant mechanism parameters according to actual mechanism system:                                                                                                    |
|      | Select drive Set mechanism Please set the related parameters according to the selected mechanical structure.                                                                                                    |
|      | Set PROFINET                                                                                                    |
|      | Parameterize      Set mechanism      Set parameter      Set parameterize      N      Set parameterize      N      Set parameterize      N      Set parameterize      N                                                                                                 |
|      | Configure ran                                                                                                    |
|      | Configure referencing View all parameters Set the length unit per revolution of the load Commission Example:                                                                                                    |
|      | <ol> <li>Click "Parameterize".</li> <li>Click "Set mechanism".</li> <li>Set the gearbox. In this example, we will keep default settings.</li> <li>Set the length unit per revolution of the load. In this example, we will keep default settings.</li> </ol>           |
| 6.   | Configure referencing                                                                                                    |
|      | Configure the referencing mode: Set referencing - current telegram: 111                                                                                                    |
|      | Select drive         Referencing mode         2: Encoder zero mark only         •           0: Signal REF         0: Signal REF         0: LU                                                                                                    |
|      | Parameterize     Set mechanism     Set mechanism                                                                                                    |
|      | Set parameter setpols Configure ramp function Set limits Configure inputSioutputs (5) Configure inputSioutputs (5) Configure inputSioutputs                                                                                                    |
|      | Configure referencing<br>View all parameters<br>Commission Max. distance for searching zero Max. distance for searching zero SREF (STW1.11)                                                                                                    |
|      | 1. Click " <b>Parameterize</b> ".                                                                                                    |
|      | 2. Click "Configure referencing".                                                                                                    |
|      | <ol> <li>Three referencing modes are available for SINAMICS V90PN working in<br/>EPos mode (0: Signal REF; 1: Reference cam and encoder zero mark; 2:<br/>Encoder zero mark only). In the example, we will use the third mode (only<br/>encoder zero mark).</li> </ol> |

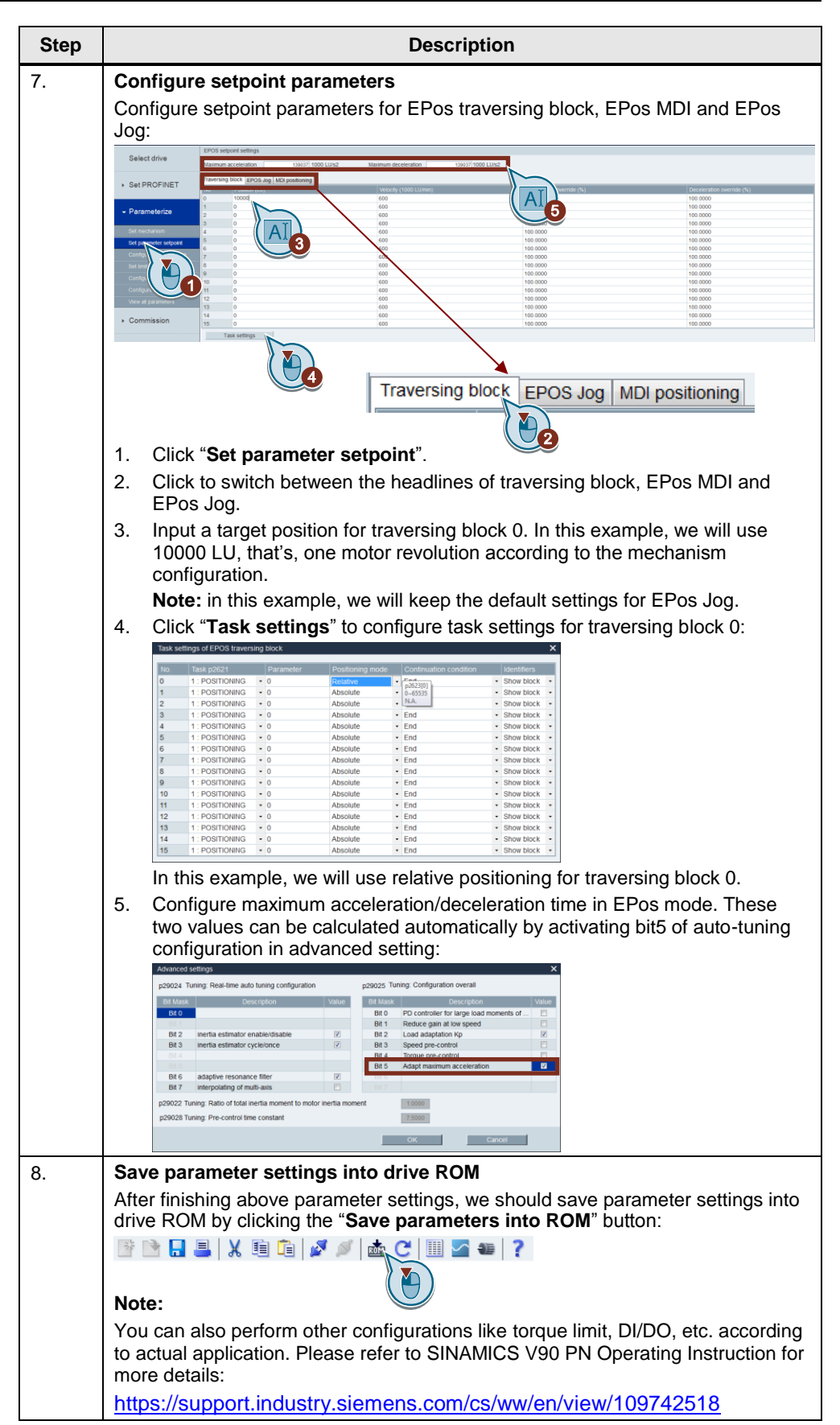

# 4.2 Configurations via TIA Portal V14

Table 4-2 Configurations via TIA Portal V14

| Step | Descriptions                                                                                                    |
|------|----------------------------------------------------------------------------------------------------|
| 1.   | Create a new project<br>Open TIA Portal V14 and create a new project:                                                                                                    |
|      | Start  Declare 8  Declare 8  Decl                                                                                                    |
|      | <ol> <li>Click "Create new project".</li> <li>Input a name for this newly created project; for example, "EPos_Test".</li> <li>Click "Create" button.</li> </ol>                                                                                                    |
| 2.   | Add PLC into project                                                                                                    |
|      | Start<br>Refuesds<br>Refuesds<br>Regramming<br>Motion &<br>Programming<br>Programming<br>Programm |
|      | 1. Click "Devices & networks".                                                                                                    |
|      | 2. Click Add new device .<br>3. Find the target PLC                                                                                                    |
|      | 4. Select the PLC FW version.                                                                                                    |

| Step | D                                                   | Descriptions                                          |       |
|------|-----------------------------------------------------|-------------------------------------------------------|-------|
| 3.   | Install V90PN GSD file into TIA Po                  | ortal                                                 |       |
|      | 1. Click menu " <b>Options</b> " $\rightarrow$ "Man | age general station description (G                    | SD)″. |
|      | Project Edit View Insert Online                     | Options Tools Window Help                             |       |
|      | 🔄 🔄 🔚 Save project 📑 🐰 💷 🗌                          | i Settings                                            | e     |
|      | Project tree                                        | Manage general station description files (GSD)        | VC    |
|      | Devices                                             | <ul> <li>Start Automation License Manager</li> </ul>  | _     |
|      |                                                     | show reference text                                   |       |
|      |                                                     | 🛄 Global libraries                                    | •     |
|      | Add new device                                      |                                                       |       |
|      |                                                     |                                                       |       |
|      | 2. Find the GSD file and install it.                |                                                       |       |
|      | Manage general station description files            |                                                       | ×     |
|      | Source path: =requently used\V90 machine            | e test\400 V\10_SP2\Modbus\V90 PN\AdditionalFiles\GSD |       |
|      | Content of imported path                            |                                                       |       |
|      | File Version                                        | 1 Language Status Info                                | _     |
|      |                                                     | English, der Aneody instance                          |       |
|      |                                                     |                                                       |       |
|      |                                                     |                                                       |       |
|      |                                                     |                                                       |       |
|      |                                                     |                                                       |       |
|      |                                                     |                                                       |       |
|      |                                                     |                                                       |       |
|      | <                                                   |                                                       | >     |
|      |                                                     |                                                       |       |
|      |                                                     | Delete Install Canc                                   | el    |
|      | Notes                                               |                                                       |       |
|      | NOTE:                                               |                                                       |       |
|      |                                                     |                                                       |       |
|      | The latest V90PN GSD file can be f                  | found from the link below:                            |       |

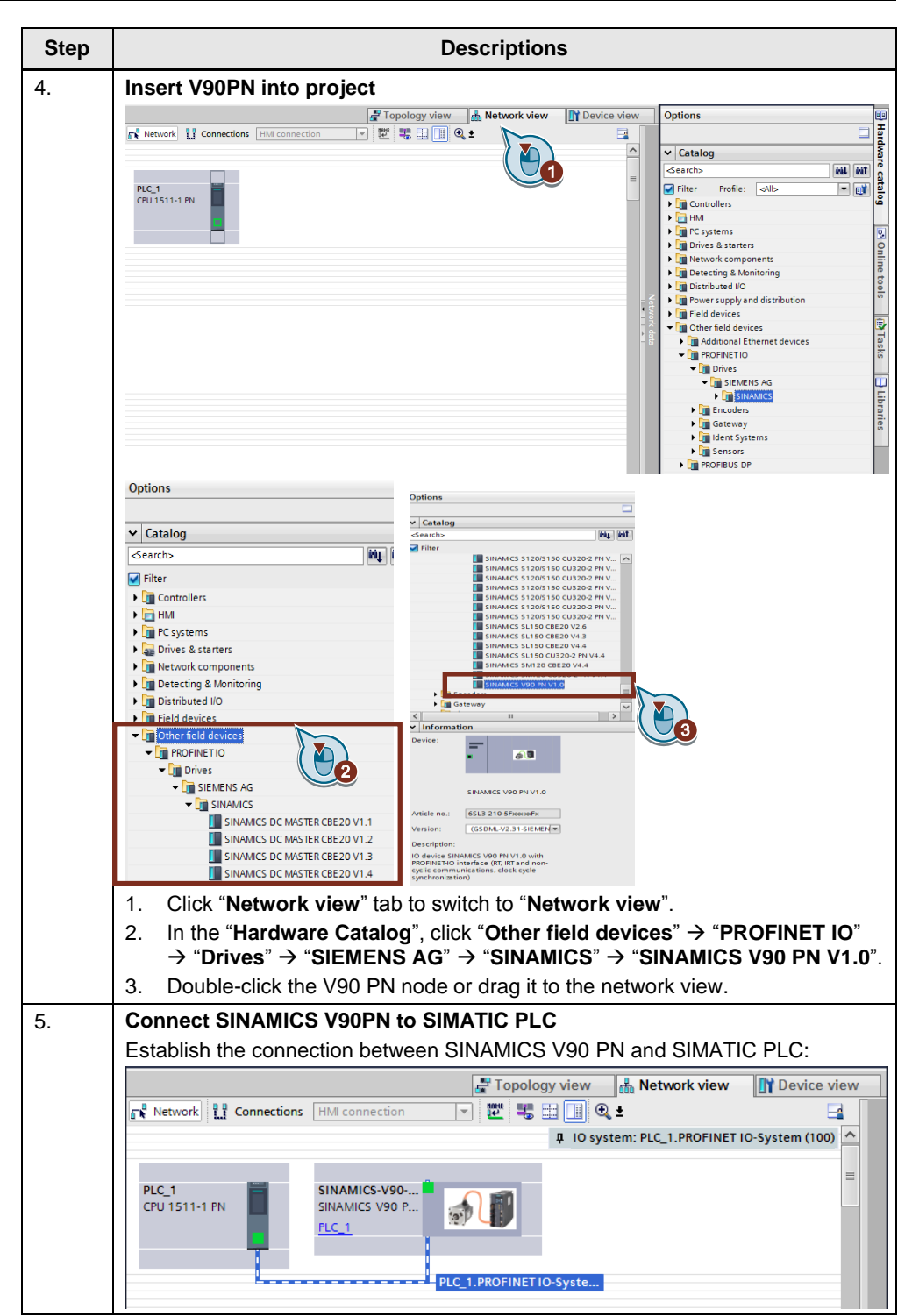

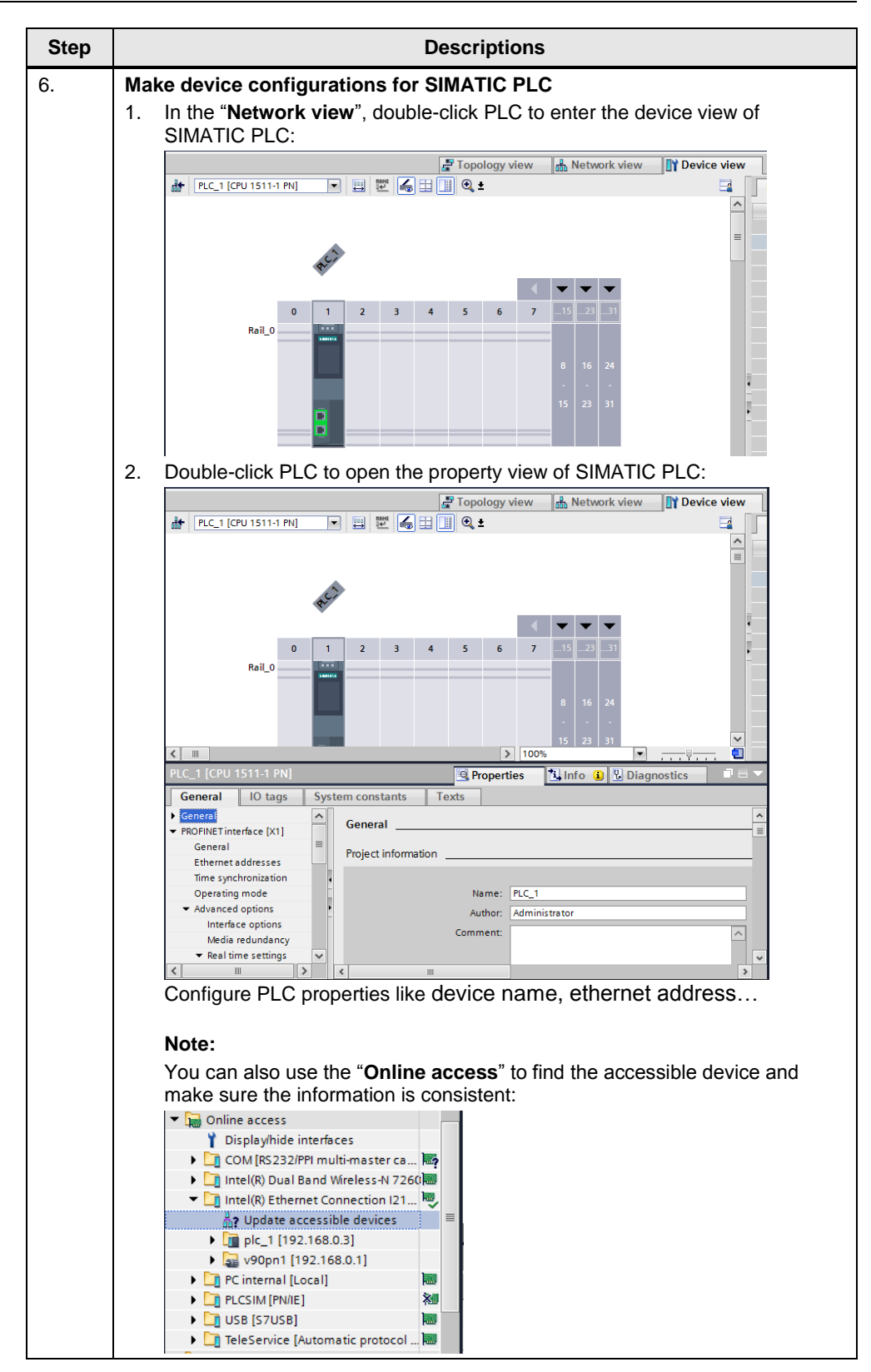

| Step | Descriptions                                                                                                    |
|------|----------------------------------------------------------------------------------------------------|
| 7.   | Make device configurations for SINAMICS V90PN                                                                                                    |
|      | EPox_Test > Ungrouped devices > v90pml [SINAMCS V90 PN V1.0]                                                                                                    |
|      | A volgent (strukkets volg 74 tor) 🖬 📰 🖌 🔠 🗓 🔍 ± 🚺 Device overview                                                                                                    |
|      | Image: Section constant     Image: Section constant     Image: Section constant       Image: Section constant     Image: Section constant     Image: Section constant       Image: Sectio |
|      | 1 Click the " <b>Device view</b> " tab to switch to device view                                                                                                    |
|      | 2 Select telegram 111 from the submedule for SINAMICS V00PN                                                                                                    |
|      |                                                                                                    |
|      | <ol> <li>Double-click the servo drive and configure properties of SINAMICS V90PN<br/>in the property view.</li> </ol>                                                                                                    |
|      | Note:                                                                                                    |
|      | You can also use the " <b>Online access</b> " to find the accessible device and make sure the information is consistent.                                                                                                    |

# 5.1 Scenario A (with FB284)

In the following paragraph, we will use the function block FB284 (SINA\_POS) to perform the operations of SINAMICS V90 PN with EPos (basic positioner).

# 5.1.1 Function block SINA\_POS (FB284)

# **NOTICE** Standard telegram 111 must be selected for the communication when configuring the SINAMICS drive.

For more information about the function block SINA\_POS, please refer to the manual about SINAMICS function blocks. The latest version of this manual is available at the link below:

https://support.industry.siemens.com/cs/ww/en/view/109475044

The SINA\_XXX function blocks are delivered with the actual Startdrive software package or in a separate download.

Figure 5-1 SINA\_POS (FB284)

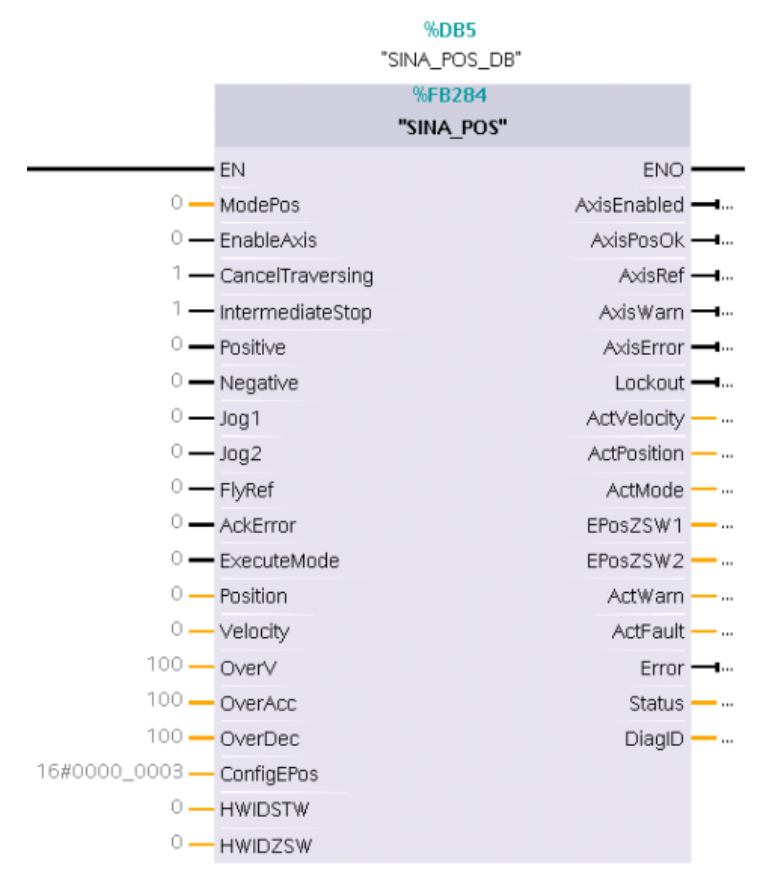

## Input interface of SINA\_POS

The input interface consists of 19 inputs with various data formats.

When the function block is first configured, the inputs are set up with initial values. An overview of the input interface is subsequently shown as follows:

| Input signal Type Default |              | Default                                                   | Meaning                                                                                                    |
|---------------------------|--------------|-----------------------------------------------------------|----------------------------------------------------------------------------------------------------|
| ModePos                   | INT          | 0                                                         | Operating mode:<br>1 = relative positioning<br>2 = absolute positioning<br>3 = positioning as setup<br>4 = approach reference point<br>5 = set reference point<br>6 = traversing block 0~15<br>7 = Jog mode<br>8 = incremental jogging |
| EnableAxis                | BOOL         | 0                                                         | Switching command:<br>0=OFF,<br>1=ON                                                                                                    |
| CancelTraversing          | BOOL         | 1 0 = reject active traversing task,<br>1 = do not reject |                                                                                                    |
| IntermediateStop          | eStop BOOL 1 |                                                           | 0 = active traversing command is interrupted,<br>1 = no intermediate stop                                                                                                    |
| Positive                  | BOOL         | 0                                                         | Positive direction                                                                                                    |
| Negative                  | BOOL         | 0                                                         | Negative direction                                                                                                    |
| Jog1                      | BOOL         | 0                                                         | Jog signal source 1                                                                                                    |
| Jog2                      | BOOL         | 0                                                         | Jog signal source 2                                                                                                    |
| FlyRef                    | BOOL         | 0                                                         | <ul> <li>0 = deselect flying referencing,</li> <li>1 = select flying referencing</li> <li>Note:</li> <li>Currently flying referencing is not supported by SINAMICS V90 PN.</li> </ul>                                                  |
| AckError                  | BOOL         | 0                                                         | Acknowledging errors                                                                                                    |
| ExecuteMode               | BOOL         | 0                                                         | Activate traversing task / setpoint activate reference function                                                                                                    |
| Position                  | DINT         | 0[LU]                                                     | Position setpoint in [LU] for direct setpoint<br>input/ MDI mode OR traversing block number<br>for traversing block mode                                                                                                    |
| Velocity                  | DINT         | 0[1000<br>LU/min]                                         | Velocity in [1000 LU/min] for MDI mode                                                                                                    |
| OverV                     | INT          | 100[%]                                                    | Velocity override active for all modes: 0-<br>199%                                                                                                    |
| OverAcc                   | INT          | 100[%]                                                    | Acceleration override active 0-100%                                                                                                    |
| OverDec                   | INT          | 100[%]                                                    | Deceleration override active 0-100%                                                                                                    |

| Input signal               | Туре                 | Default | Meaning                                                                                                    |
|----------------------------|----------------------|---------|----------------------------------------------------------------------------------------------------|
| Input signal<br>ConfigEPos | <b>Type</b><br>DWORD | Default | MeaningWith this interface, the following bit functions<br>of telegram 111 can be transmitted:<br>Bit0 = STW1.1 (OFF2: 1 = no pulse<br>inhibit)Bit1 = STW1.2 (OFF3: 1 = no pulse<br>inhibit)Bit2 = EPosSTW2.14 (Software limit<br>switch: 1 = active)Bit3 = EPosSTW2.15 (Stop output cam: 1<br>= active)Bit4 = EPosSTW2.15 (Stop output cam: 1<br> |
| HWIDSTW                    | HW IO                | 0       | Symbolic name or HW ID/IO address on the                                                                                                    |
|                            |                      |         | SIMATIC S7-1x00/300/400 of the setpoint slot                                                                                                    |
| HWIDZSW                    | HW_IO                | 0       | Symbolic name or HW ID/IO address on the<br>SIMATIC S7-1x00/300/400 of the setpoint<br>slot                                                                                                    |

## **Output signal of SINA\_POS**

The output interface consists of 16 outputs with various data formats. When the block is first configured, the outputs are set up with initial values. The following is an overview of the output interface:

| Table 5-2 | Output | signal | of SINA_ | POS |
|-----------|--------|--------|----------|-----|
|-----------|--------|--------|----------|-----|

| Output signal | Туре | Default | Meaning                                                                     |
|---------------|------|---------|-----------------------------------------------------------------------------|
| AxisEnabled   | BOOL | 0       | Drive is ready and switched on                                              |
| AxisPosOk     | BOOL | 0       | Target position of the axis reached                                         |
| AxisRef       | BOOL | 0       | Reference point set                                                         |
| AxisWarn      | BOOL | 0       | Drive has alarm                                                             |
| AxisError     | BOOL | 0       | Drive has fault                                                             |
| Lockout       | BOOL | 0       | Switching-on inhibit                                                        |
| ActcVelocity  | DINT | 0       | Actual velocity (scaled 40000000h = 100% x p2000)                           |
| ActPosition   | DINT | 0[LU]   | Actual position in LU                                                       |
| ActMode       | INT  | 0       | Currently active mode                                                       |
| EPosZSW1      | WORD | 0       | Status of EPos ZSW1 (bit-granular)                                          |
| EPosZSW2      | WORD | 0       | Status of EPos ZSW2 (bit-granular)                                          |
| ActWarn       | WORD | 0       | Actual alarm number                                                         |
| ActFault      | WORD | 0       | Actual fault active                                                         |
| Error         | BOOL | 0       | 1 = group fault active                                                      |
| Status        | INT  | 0       | <ul> <li>16#7002: No fault – block is being<br/>executed</li> </ul>         |
|               |      |         | 16#8401: Drive fault                                                        |
|               |      |         | <ul> <li>16#8402: Switching-on inhibit</li> </ul>                           |
|               |      |         | <ul> <li>16#8403: flying referencing could<br/>not be started</li> </ul>    |
|               |      |         | <ul> <li>16#8600: Error DPRD_DAT</li> </ul>                                 |
|               |      |         | <ul> <li>16#8601: Error DPWR_DAT</li> </ul>                                 |
|               |      |         | <ul> <li>16#8202: incorrect operating mode<br/>selected</li> </ul>          |
|               |      |         | <ul> <li>16#8203: incorrect setpoints<br/>parameterized</li> </ul>          |
|               |      |         | <ul> <li>16#8204: incorrect traversing block<br/>number selected</li> </ul> |
| DiagID        | WORD | 0       | Extended communication error → error<br>during SFB call                     |

# 5.1.2 Operations

| able 5-                | 3 Op                           | erations                                                                                                    |
|------------------------|--------------------------------|----------------------------------------------------------------------------------------------------|
| Step                   |                                | Descriptions                                                                                                    |
| Table 5-<br>Step<br>1. | <u>3 Op</u><br>Mal<br>1.<br>2. | Descriptions         Copen program view by clicking "Main [OB1]":         Image: Image: Image                                                                                         |
|                        | 3.                             | Image: Strategy of the strategy of the strategy |
|                        |                                | <pre>SNA_POS_</pre>                                                                                                    |

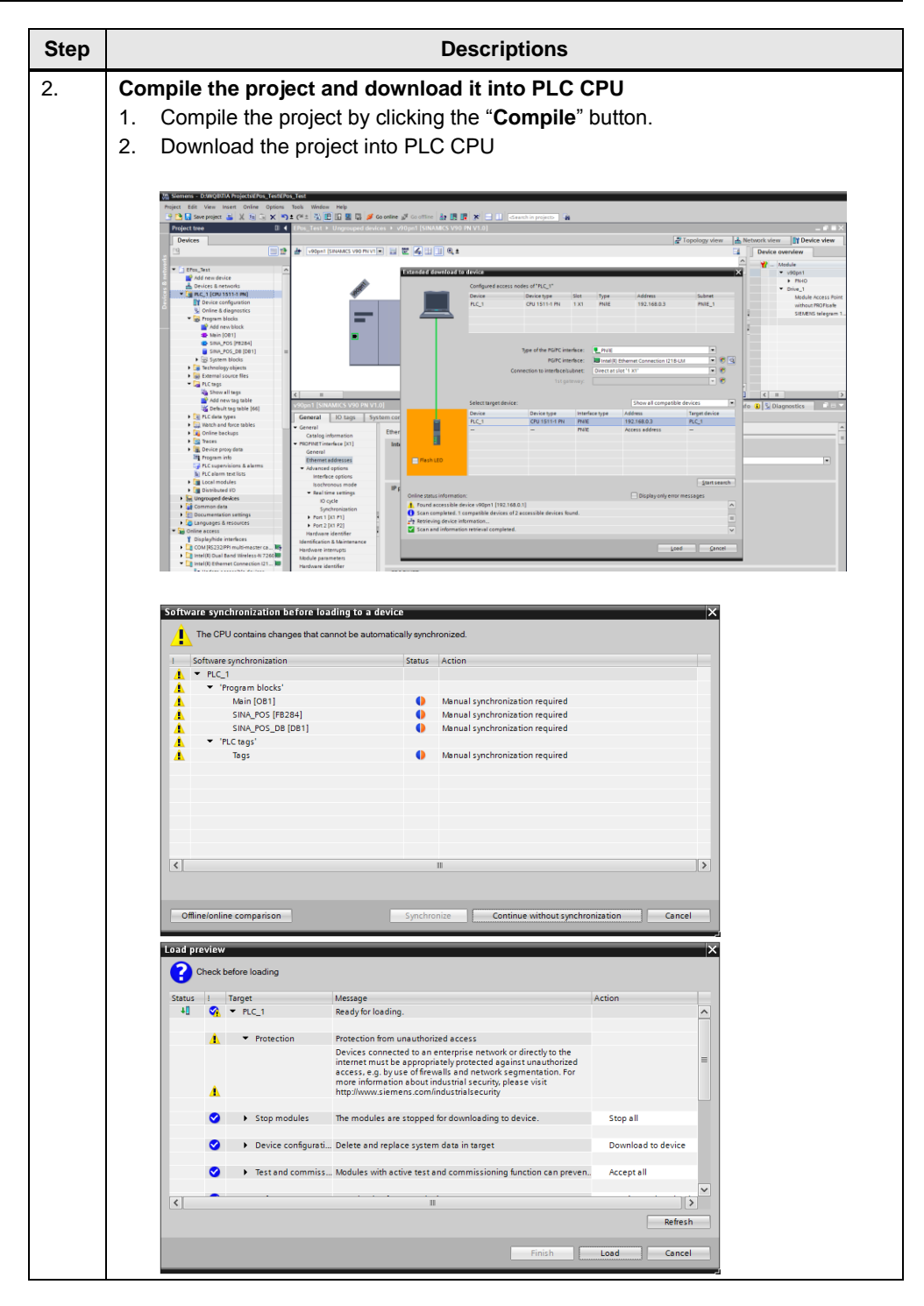

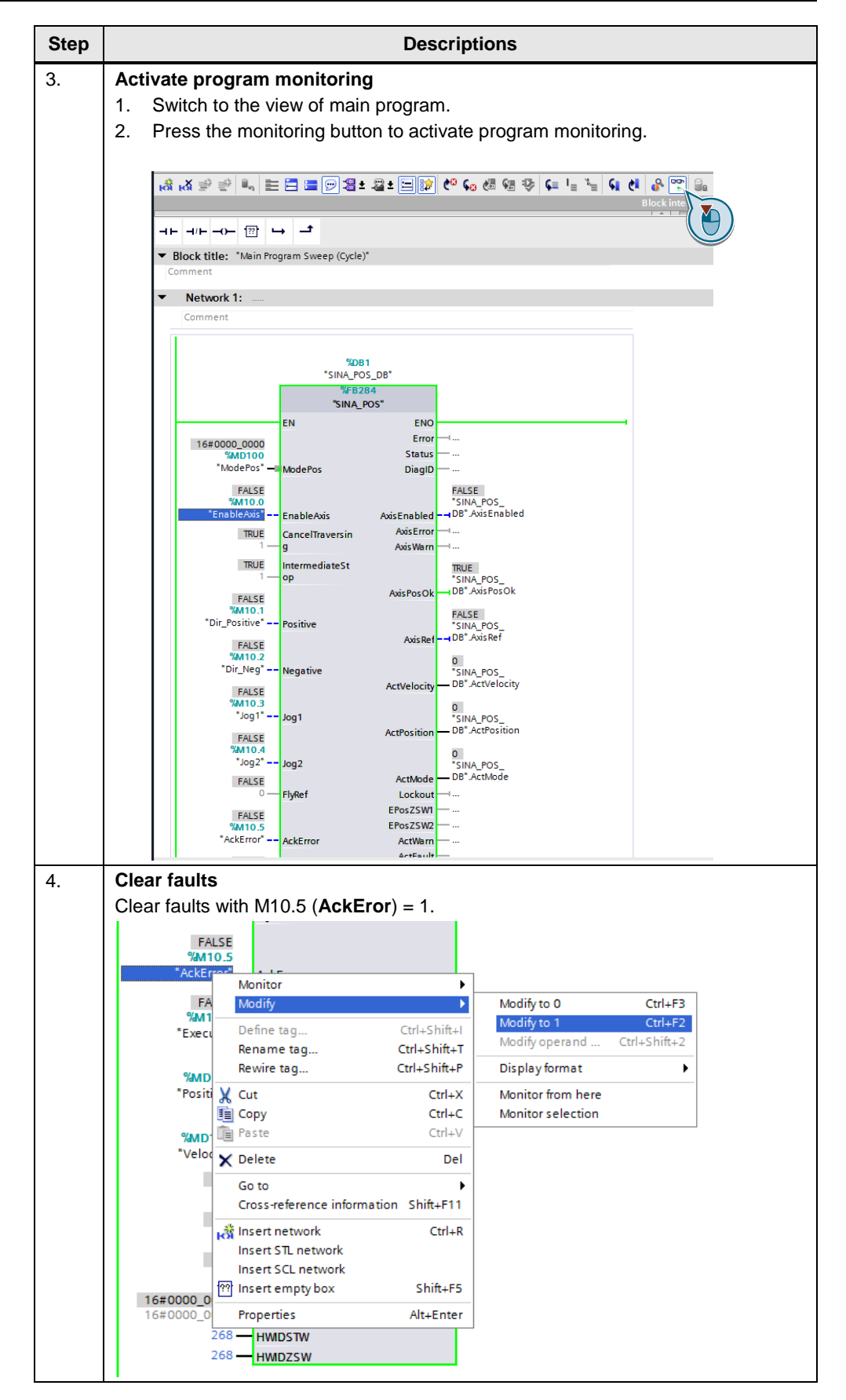

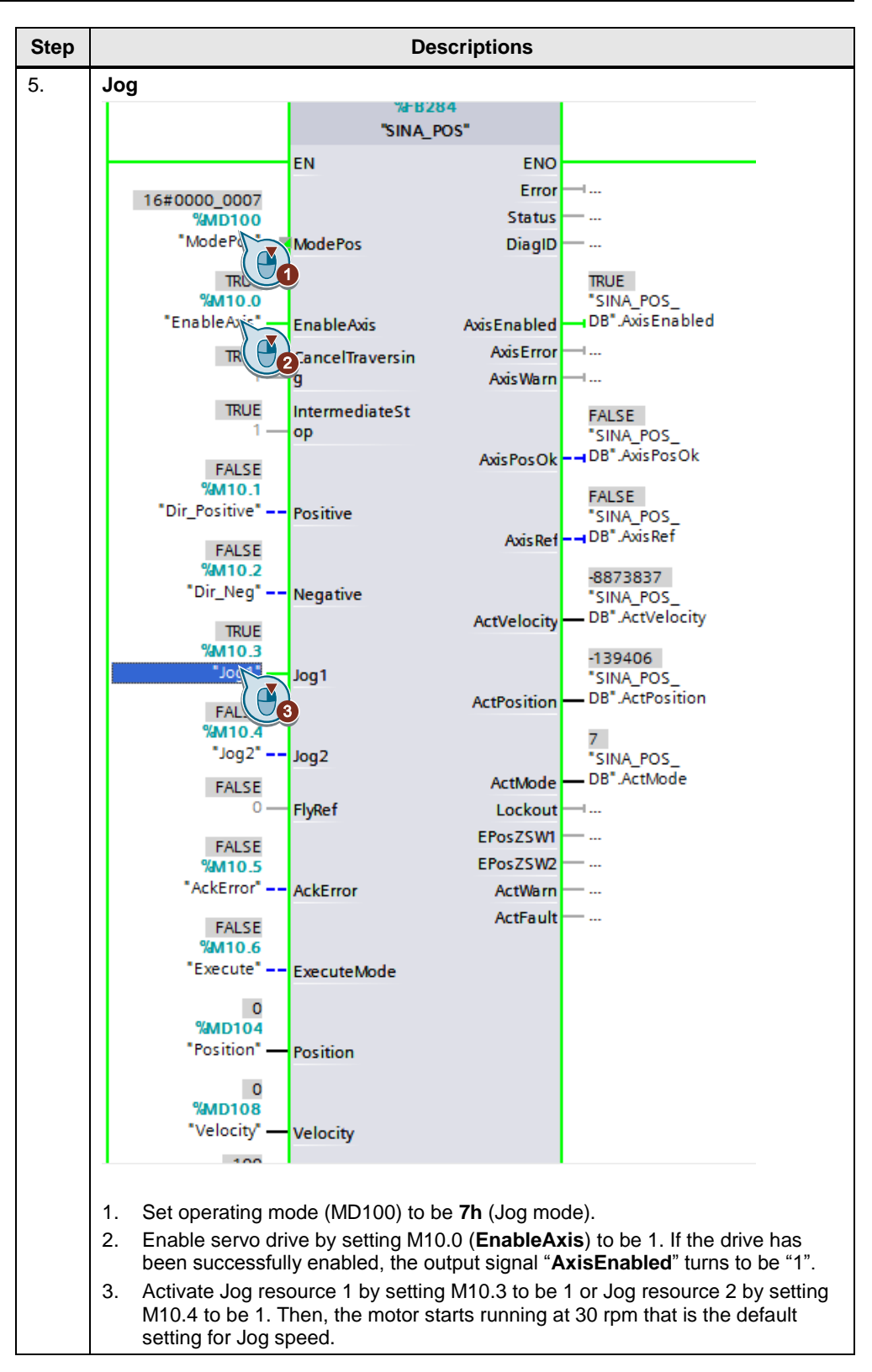

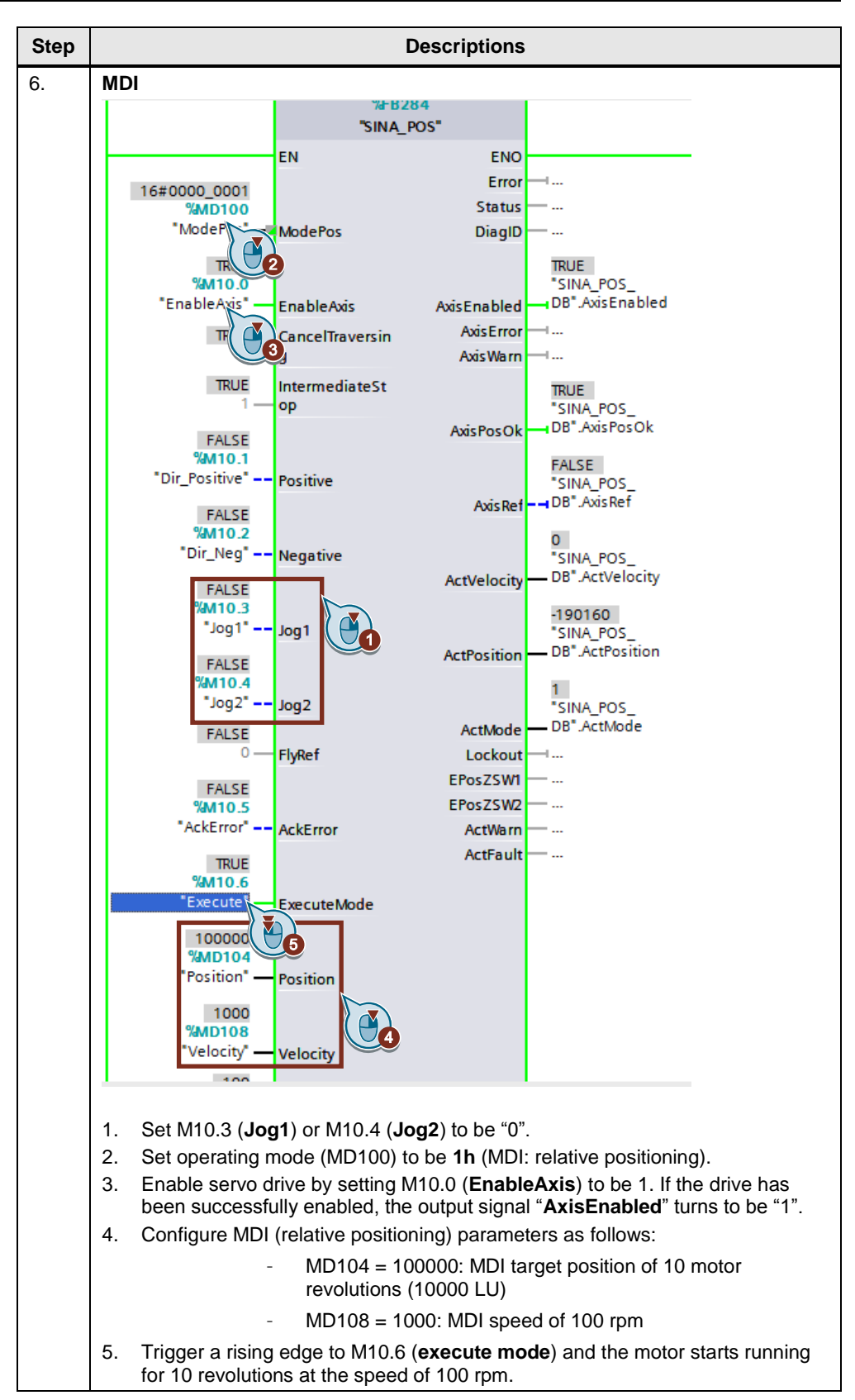

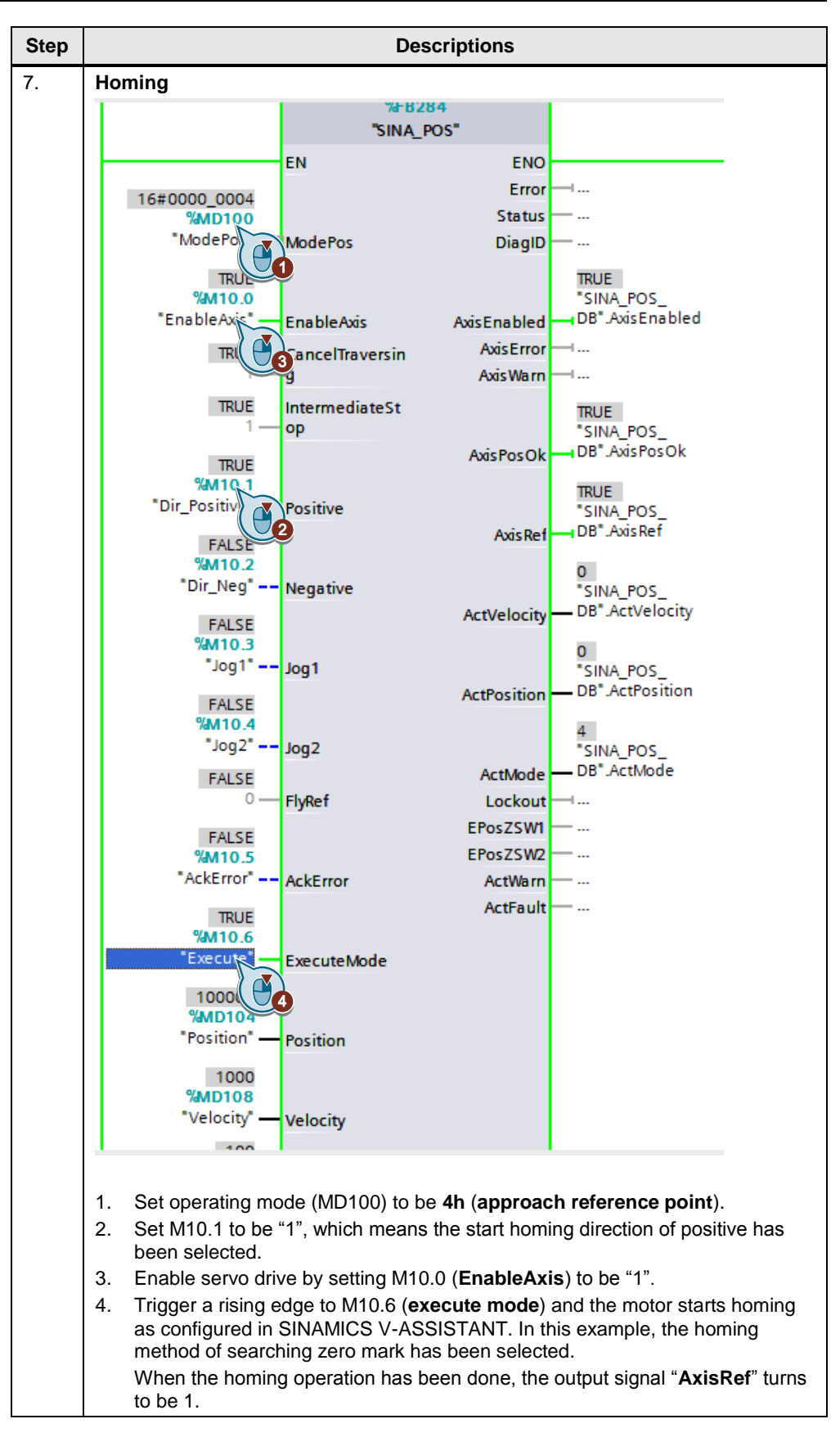

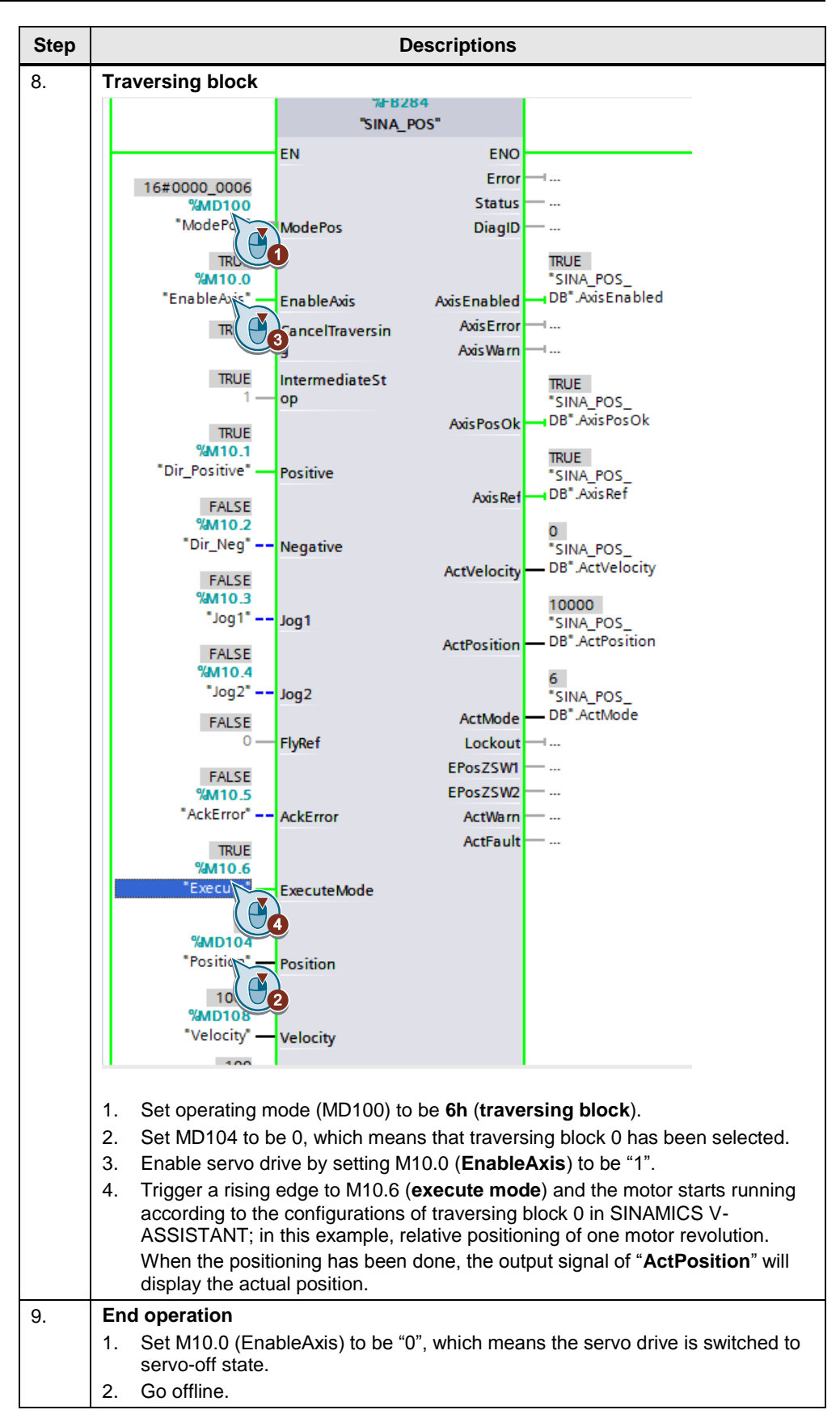

# 6 Appendix

# 6.1 Service and Support

## **Industry Online Support**

Do you have any questions or need assistance?

Siemens Industry Online Support offers round the clock access to our entire service and support know-how and portfolio.

The Industry Online Support is the central address for information about our products, solutions and services.

Product information, manuals, downloads, FAQs, application examples and videos – all information is accessible with just a few mouse clicks at: <u>https://support.industry.siemens.com</u>

#### **Technical Support**

The Technical Support of Siemens Industry provides you fast and competent support regarding all technical queries with numerous tailor-made offers – ranging from basic support to individual support contracts. You send queries to Technical Support via Web form: www.siemens.com/industry/supportreguest

#### Service offer

Our range of services includes, inter alia, the following:

- Product trainings
- Plant data services
- Spare parts services
- Repair services
- On-site and maintenance services
- Retrofitting and modernization services
- Service programs and contracts

You can find detailed information on our range of services in the service catalog: <u>https://support.industry.siemens.com/cs/sc</u>

#### Industry Online Support app

You will receive optimum support wherever you are with the "Siemens Industry Online Support" app. The app is available for Apple iOS, Android and Windows Phone:

https://support.industry.siemens.com/cs/ww/en/sc/2067

# 6.2 Links and Literature

Table 6-1

| No. | Торіс                                                        |
|-----|--------------------------------------------------------------|
| \1\ | Siemens Industry Online Support                              |
|     | https://support.industry.siemens.com                         |
| \2\ | Link to this entry page of this application example          |
|     | https://support.industry.siemens.com/cs/ww/en/view/109747750 |
| \3\ | SINAMICS V90 PN Operating Instruction                        |
|     | https://support.industry.siemens.com/cs/ww/en/view/109742518 |

# 6.3 Contact

Siemens Ltd., China DF M3-BF GMC

No. 18 Siemens Road Jiangning Development Zone Nanjing, 211100 China mailto: <u>mc\_gmc\_mp\_asia.cn@siemens.com</u>

# 6.4 History

Table 6-2

| Version | Date    | Modifications |
|---------|---------|---------------|
| V1.0    | 06/2017 | First version |